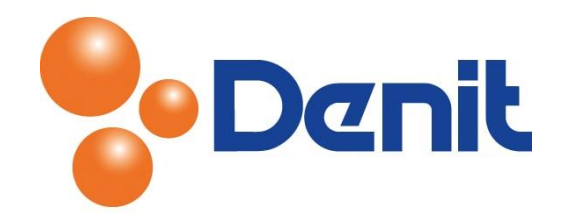

## Handleiding Extra FTP gebruiker aanmaken in Plesk 11

Deze handleiding beschrijft hoe u een extra FTP gebruiker aan kunt maken binnen uw Plesk 11 omgeving.

## Inhoud

| Extra FTP gebruiker aanmaken | 2 |
|------------------------------|---|
|------------------------------|---|

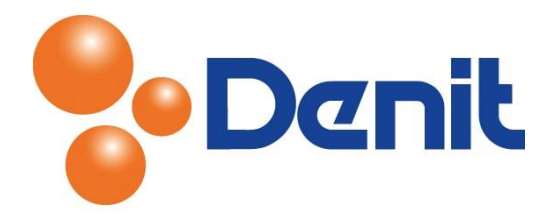

## Extra FTP gebruiker aanmaken

1) Login in uw Plesk omgeving met de daarvoor bestemde inloggegevens welke u bij de oplevering van het pakket ontvangen heeft. Klik vervolgens op het tabblad 'Websites & Domains'

| Home Users Websites & Domains Mail                                      | Logged in as jouweig<br>Subscription jouweig<br>Statistics Accou | enwebsite.nl × @<br>enwebsite.nl     | Help - Search     | ٩                        | Parallels         |
|-------------------------------------------------------------------------|------------------------------------------------------------------|--------------------------------------|-------------------|--------------------------|-------------------|
| 2) Klik dan op 'FTP Access', u k                                        | krijgt dan onde                                                  | rstaande pa                          | gina te zien:     |                          |                   |
| Home Users Websites & Domains Mail                                      | Logged in as jouweig<br>Subscription jouweig<br>Statistics Accou | enwebsite.nl ~<br>enwebsite.nl<br>nt | ) Help 🗸 🤇 Search | ٩                        | Powered by        |
| FTP Accounts under Domain jo                                            | uweigenweb                                                       | site.nl                              |                   |                          | 針 Up Level        |
| Create Additional<br>FTP Account<br>Create an additional FTP account. 0 |                                                                  |                                      |                   |                          |                   |
| Remove                                                                  | Search                                                           |                                      |                   |                          | ۲                 |
| 1 FTP accounts total                                                    |                                                                  |                                      | 1                 | Number of entries per pa | ge: 10 25 100 All |
| T Name A                                                                | Home                                                             |                                      |                   |                          |                   |
| 1 FTP accounts total                                                    | ,                                                                |                                      | 1                 | Number of entries per pa | ge: 10 25 100 All |

## 3) Klik op 'Create additional FTP account' waarna u onderstaande pagina te zien krijgt

|                               | lity does matter        | Logged in as jouwe<br>Subscription jouwe | igenwebsite.nl ~<br>igenwebsite.nl | 🕜 Help 🗸 | Search | ٩ | Powered by |
|-------------------------------|-------------------------|------------------------------------------|------------------------------------|----------|--------|---|------------|
| Home Users                    | Websites & Domains Mail | Statistics Acco                          | ount                               |          |        |   |            |
| FTP accounts ><br>Add new FTF | e account for dom       | ain jouweige                             | nwebsite.r                         | าไ       |        |   | 🔒 Up Level |
| FTP account                   |                         |                                          |                                    |          |        |   |            |
| FTP account name *            | prive                   |                                          |                                    |          |        |   |            |
| Home directory *              | /private                |                                          | <b>—</b>                           |          |        |   |            |
| Old FTP password              | None                    |                                          |                                    |          |        |   |            |
| New FTP password *            | •••••                   | •                                        | Strong                             | (?)      |        |   |            |
| Confirm FTP password *        |                         |                                          |                                    |          |        |   |            |
| * Required fields             | ОК                      | Cancel                                   |                                    |          |        |   |            |

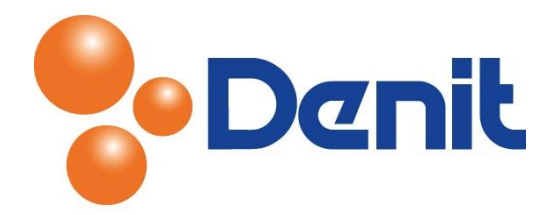

- 4) Vul achter 'FTP account name' de FTP gebruikersnaam in zoals u deze wenst te benoemen
- 5) Achter 'Password' vult u een nieuw wachtwoord in en vul deze nogmaals in bij 'Confirm Password'
- 6) Klik vervolgens onderin de pagina op 'OK'. De extra FTP gebruiker is succesvol aangemaakt en zou u daarmee direct kunnen inloggen binnen uw FTP programma
- 7) Klik vervolgens op het tabblad 'Home' om weer terug te keren naar het hoofdmenu